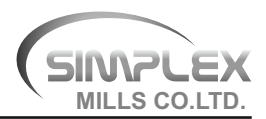

### NOTICE

NOTICE is hereby given that the **25<sup>th</sup> ANNUAL GENERAL MEETING** of the Members of **SIMPLEX MILLS COMPANY LIMITED** ("the Company") will be held on Tuesday, the 1<sup>st</sup> August, 2023 at 11:00 a.m. through Video Conferencing ("VC")/ Other Audio Video Means ("OAVM") to transact the following businesses:

#### ORDINARY BUSINESS:

- To receive, consider and adopt the Audited Financial Statements of the Company for the financial year ended 31<sup>st</sup> March, 2023 and the Reports of the Directors' and Auditors' thereon.
- To appoint a Director in place of Shri Shekhar R Singh (DIN: 03357281), who retires by rotation and, being eligible, offers himself for re-appointment.

#### SPECIAL BUSINESS:

3. To make investments, give loans, guarantees and provide securities under Section 186 of the Companies Act, 2013

To consider and, if thought fit, to pass, the following resolution as a **Special Resolution**:

"**RESOLVED THAT** in supersession of the earlier resolution passed by the Members in their meeting held on 9<sup>th</sup> August, 2016 and pursuant to provisions of Section 186 and other applicable provisions, if any, of the Companies Act, 2013 read with the Companies (Meetings of Board and its Powers) Rules, 2014 (including any statutory modification(s) or re-enactment(s) thereof for the time being in force), consent of the Members of the Company be and is hereby accorded to the Board

#### NOTES:

 The Ministry of Corporate Affairs ("MCA") has, vide its General Circular No. 10/2022 dated 28<sup>th</sup> December, 2022 read with General Circular No. 14/2020 dated 8<sup>th</sup> April, 2020, General Circular No. 17/2020 dated 13<sup>th</sup> April, 2020 and General Circular No. 20/2020 dated 05<sup>th</sup> May, 2020 (collectively referred to as the "MCA Circulars") and the Securities and Exchange Board of India ('SEBI') vide its circular no. SEBI/HO/CFD/PoD-2/P/CIR/2023/4 dated 05<sup>th</sup> January, 2023, read with circular no. SEBI/HO/CFD/CMD1/CIR/P/ 2020/79 dated 12<sup>th</sup> May, 2020 (collectively referred to as the "SEBI Circulars") in relation to 'Additional relaxation in relation to compliance with certain of Directors of the Company to make loans or investments, in one or more tranches by subscription, purchase or otherwise in any kind of securities of any other body corporate, or give guarantee or provide security in connection with a loan made by any other person to a body corporate or person in excess of the limits prescribed under Section 186 of the Companies Act, 2013, but subject to a maximum limit of ₹ 50,000 thousand;

**RESOLVED FURTHER THAT** the Board of Directors and/ or Key Managerial Personnel of the Company be and is hereby authorised to negotiate and finalize the terms and conditions of the said investments, loans, guarantees and provision of security on behalf of the Company, as it may deem fit, in the interest of the Company, as it may deem fit, in the interest of the Company, to take all such actions and to settle all matters arising out of and incidental thereto, and to sign and execute all deeds, applications, documents and to do all such acts, deeds and things as it may, at its discretion deem necessary or desirable for the purpose of giving effect to the above resolution."

By Order of the Board of Directors

#### Harshika Kataria

Company Secretary

Mumbai, 10<sup>th</sup> May, 2023 CIN L65900MH1998PLC116585

#### **Registered Office:**

Village Shivni, Taluka and District, Akola – 444104, Maharashtra

provisions of SEBI (Listing Obligations and Disclosure Requirements) Regulations, 2015, ("the Listing Regulations") permitted the holding of the Annual General Meeting ('AGM'/'the Meeting') through VC/OAVM, without the physical presence of the Members at a common venue upto 30<sup>th</sup> September, 2023. In compliance with the said provisions of the Companies Act, 2013 ("the Act"), the Listing Regulations, MCA Circulars and SEBI Circulars, the AGM of the Company is being held through VC/OAVM.

 Since this AGM is being held through VC/OAVM pursuant to the MCA Circulars and SEBI Circulars, the requirement of physical attendance of Members has been dispensed with. Accordingly, in terms of the MCA Circulars and the SEBI Circulars, the facility for appointment of proxies by the Members will not be available for this AGM and hence the proxy form, attendance slip and route map of AGM are not annexed to this notice. Corporate Members (other than Individuals, HUF, NRI, etc.) intending to authorize their representatives are requested to send duly certified copy of the Board Resolution alongwith attested specimen signature of the duly authorized signatory (ies) who are authorized to participate in the AGM through VC/OAVM and to vote through remote e-voting to the Scrutinizer by e-mail to saptaher@gmail.com with a copy marked to evoting@nsdl.co.in

- **3.** The details required under Regulation 36(3) of the Listing Regulations and Secretarial Standard-2 in respect of the Director seeking re-appointment at the forthcoming AGM, forms integral part of the Notice.
- 4. The relevant statement pursuant to Section 102 of the Act, setting out the material facts relating to the Special Business as set out in the Notice, is annexed hereto and forms part of the notice of this AGM.
- 5. Members attending the AGM through VC/OAVM shall be counted for the purpose of reckoning the quorum under Section 103 of the Act.

#### 6. Book Closure:

The Register of Members and Transfer Books of the Company will be closed from Wednesday, 26<sup>th</sup> July, 2023 to Tuesday, 1<sup>st</sup> August, 2023 (both days inclusive) for the purpose of the AGM.

7. The Register of Directors and Key Managerial Personnel and their shareholding, maintained under Section 170 of the Act, and the Register of Contracts or Arrangements in which the directors are interested, maintained under Section 189 of the Act, will be available for inspection in the electronic form (scanned copy) by the Members during the AGM. All documents referred to in the Notice will also be available for inspection in the electronic form (scanned copy), without any fee, by the Members from the date of circulation of this Notice up to the date of AGM i.e. 1<sup>st</sup> August, 2023. Members seeking to inspect such documents can send an email to mills@simplex-group.com

#### 8. Nomination Facility:

As per the provisions of Section 72 of the Act, the facility for making nomination is available for

the Members in respect of the shares held by them. Members who have not yet registered their nomination are requested to register the same by submitting Form No. SH-13. If a Member desires to opt-out or cancel the earlier nomination and record a fresh nomination, the Member may submit the same in Form ISR-3 or Form SH-14, as the case may be. The said forms are available on the website of the Company at www.simplex-group.com. Members are requested to submit the said form to their DPs in case the shares are held in electronic form and to the RTA in case the shares are held in physical form, quoting their folio no(s).

9. SEBI, vide its circular No.SEBI/HO/MIRSD/ MIRSD-PoD-1/P/CIR/2023/37 dated 16<sup>th</sup> March, 2023 read with SEBI Circular No. SEBI/HO/ MIRSD/MIRSD\_RTAMB/P/CIR/2021/655 dated 3<sup>rd</sup> November, 2021, has mandated furnishing of PAN, KYC details (i.e. Postal Address with Pin Code, email address, mobile number, bank account details) and nomination details by the holders of physical securities through Form ISR-1 which is appended at the end of this Report.

As per the circular dated 16<sup>th</sup> March, 2023, w.e.f. 1<sup>st</sup> October, 2023, any service requests or complaints received from the Members, will not be processed by RTA till the aforesaid details/ documents are provided by the Shareholder. On or after 1<sup>st</sup> October, 2023, in case any of the above cited documents/ details are not available in the Folio(s), RTA shall be constrained to freeze such Folio(s). Further Shareholders holding shares in physical form are requested to ensure that their PAN is linked to Aadhaar to avoid freezing of folios. Such frozen folios shall be referred by RTA/ Company to the administering authority under the Benami Transactions (Prohibitions) Act. 1988 and or Prevention of Money Laundering Act, 2002, after 31<sup>st</sup> December, 2025.Accordingly, the Company has sent individual letters to all the Members holding shares of the Company in physical form for furnishing their PAN, KYC and Nomination details. Relevant details and forms prescribed by SEBI to give effect to the aforesaid circular are available on the website of the Company at www.simplex-group.com

 Members may please note that SEBI vide its Circular No. SEBI/HO/MIRSD/MIRSD\_RTAMB /P/CIR/2022/8 dated 25<sup>th</sup> January, 2022 has mandated for the Listed Companies to issue securities in demat form only while processing

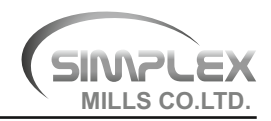

service requests viz. Issue of duplicate securities certificate; claim from Unclaimed Suspense Account; Renewal/Exchange of securities certificate; Endorsement; Sub-division / Splitting of securities certificate; Consolidation of securities certificates/folios; Transmission and Transposition. Accordingly, Shareholders are requested to make service requests by submitting a duly filled and signed Form ISR-4, the format of which is available on the Company's website at www.simplex-group.com and on the website of the Company's RTA at https://www.purvashare.com/ It may be noted that any service request can be processed only after the folio is KYC compliant.

- 11. To support the 'Green Initiative', Members who have not yet registered their email addresses are requested to register the same with their DPs in case the shares are held by them in electronic form and with the Company in case the shares are held by them in physical form.
- 12. The Members can join the AGM in the VC/OAVM mode 15 minutes before and after the scheduled time of the commencement of the Meeting by following the procedure mentioned in the Notice. The facility of participation at the AGM through VC/OAVM will be made available to at least 1,000 members on a first come first served basis as per the MCA Circulars. This limit will not include large Shareholders (Shareholders holding 2% or more shareholding), Promoters, Institutional Investors, Directors, Key Managerial Personnel, the Chairpersons of the Board Committees, Auditors etc., who are allowed to attend this AGM without restriction on account of first come first served basis.
- 13. In line with the MCA Circulars and the SEBI Circulars, Notice of the AGM along with the Annual Report for the financial year 2022- 23 is being sent only through electronic mode to those Members whose email addresses are registered with the Company/Depositories. The Notice of the AGM and the Annual Report are available on the Company's website viz. www.simplex-group.com and may also be accessed from the relevant section of the website of the Stock Exchange i.e. BSE Limited www.bseindia.com. The AGM Notice is also available on the website of NSDL (agency for providing the Remote e-Voting facility) at www.evoting.nsdl.com.
- **14.** In case of joint holders, the Member whose name appears as the first holder in the order of names as

per the Register of Members of the Company will be entitled to vote at the AGM.

- **15.** Members who are holding Shares in identical order of names in more than one Folio, are requested to apply to the RTA along with the relevant Share Certificates for consolidation of such Folios in one Folio.
- 16. Members desiring any information pertaining to the Financial Statements or any matter to be placed at the AGM, are requested to write at mills@simplexgroup.com on or before 25<sup>th</sup> July, 2023 through your registered email address so as to enable the Management to reply at the AGM.
- **17.** As per Regulation 40 of Listing Regulations, as amended, securities of Listed Companies can be transferred only in dematerialized form. In view of the above and to avail various benefits of dematerialisation, eliminate all risks associated with physical shares and for ease of portfolio management, Members holding shares in physical form are advised to convert their holdings to dematerialized form.

#### 18. Voting through Electronic means

 In compliance with provisions of Section 108 of the Act read with Rule 20 of the Companies (Management and Administration) Rules, 2014 and the Listing Regulations, as amended from time to time, the Company is pleased to provide the Members facility of 'remote e-voting' (e-voting from a place other than venue of the AGM) to exercise their right to vote at the AGM. The business may be transacted through e-voting Services provided by National Securities Depositories Limited (NSDL).

The facility for voting, through electronic voting system shall also be made available during the AGM. The Members attending the meeting, through VC/OAVM facility and who have not already cast their vote through remote e-voting shall be eligible to vote through e-voting system in the AGM. The Members who have already cast their vote through remote e-voting may attend the meeting but shall not be entitled to cast their vote again at the AGM.

## The instructions for Members voting electronically are as under:

The remote e-voting period begins on Saturday, 29<sup>th</sup> July, 2023 at 09:00 a.m. and

ends on Monday, 31<sup>st</sup> July, 2023 at 05:00 p.m. The remote e-voting module shall be disabled by NSDL for voting thereafter. The Members, whose names appear in the Register of Members / Beneficial Owners as on the record date (cut-off date) i.e. Tuesday, 25<sup>th</sup> July, 2023, may cast their vote electronically. The voting right of shareholders shall be in proportion to their share in the paid-up equity share capital of the Company as on the cut-off date, being Tuesday, 25<sup>th</sup> July, 2023.

Any person, holding shares in physical form and non-individual shareholders who acquires shares of the Company and becomes a Member of the Company after sending of the Notice and holding shares as of the cut-off date, may obtain the login ID and password by sending a request at evoting@nsdl.co.in. However, if he / she is already registered with NSDL for remote e-voting, then he/she can use his / her existing User ID and password for casting the vote. If you forgot your password, you can reset your password by using "Forgot User Details/Password" or "Physical User Reset Password" option available on www.evoting.nsdl.com or contact Mrs. Prajakta Pawle on 022-48867000/ 022-24997000. In case of Individual

Shareholders holding securities in demat mode who acquires shares of the Company and becomes a Member of the Company after sending of the Notice and holding shares as of the cut-off date i.e. Tuesday, 25<sup>th</sup> July, 2023, may follow steps mentioned in the Notice of the AGM under "Access to NSDL e-Voting system".

## How do I vote electronically using NSDL e-Voting system?

The way to vote electronically on NSDL e-Voting system consists of "Two Steps" which are mentioned below:

#### Step 1: Access to NSDL e-Voting system

#### A) Login method for e-Voting and joining virtual meeting for Individual shareholders holding securities in demat mode

In terms of SEBI circular dated 9th December, 2020 on e-Voting facility provided by Listed Companies, Individual shareholders holding securities in demat mode are allowed to vote through their demat account maintained with Depositories and Depository Participants. Shareholders are advised to update their mobile number and email Id in their demat accounts in order to access e-Voting facility.

Login method for Individual shareholders holding securities in demat mode is given below:

| Type of shareholders                                                     | Login Method                                                                                                    |
|--------------------------------------------------------------------------|----------------------------------------------------------------------------------------------------|
| Individual Shareholders<br>holding securities in<br>demat mode with NSDL | <ol> <li>Existing IDeAS user can visit the e-Services website of NSDL Viz.<br/>https://eservices.nsdl.com either on a Personal Computer or on a mobile. On the<br/>e-Services home page click on the "Beneficial Owner" icon under "Login" which<br/>is available under 'IDeAS' section, this will prompt you to enter your existing User<br/>ID and Password. After successful authentication, you will be able to see e-Voting<br/>services under Value added services. Click on "Access to e-Voting" under e-<br/>Voting services and you will be able to see e-Voting page. Click on company name<br/>or e-Voting service provider i.e. NSDL and you will be re-directed to e-Voting<br/>website of NSDL for casting your vote during the remote e-Voting period or joining<br/>virtual meeting &amp; voting during the meeting.</li> </ol> |
|                                                                          | 2. If you are not registered for IDeAS e-Services, option to register is available at https://eservices.nsdl.com. Select " <b>Register Online for IDeAS Portal</b> " or click at https://eservices.nsdl.com/SecureWeb/IdeasDirectReg.jsp                                                                                                    |

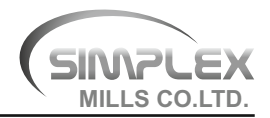

| Type of shareholders                                                     | Login Method                                                                                                    |
|--------------------------------------------------------------------------|----------------------------------------------------------------------------------------------------|
| Individual Shareholders<br>holding securities in<br>demat mode with NSDL | 3. Visit the e-Voting website of NSDL. Open web browser by typing the following URL https://www.evoting.nsdl.com/ either on a Personal Computer or on a mobile Once the home page of e-Voting system is launched, click on the icon "Login which is available under 'Shareholder/Member' section. A new screen will open You will have to enter your User ID (i.e. your sixteen digit demat account numbe hold with NSDL), Password/OTP and a Verification Code as shown on the screen After successful authentication, you will be redirected to NSDL Depository site wherein you can see e-Voting page. Click on company name or e-Voting service provider i.e. NSDL and you will be redirected to e-Voting website of NSDL for casting your vote during the remote e-Voting period or joining virtual meeting & voting during the meeting. |
|                                                                          | <ol> <li>Shareholders/Members can also download NSDL Mobile App "NSDL Speede<br/>facility by scanning the QR code mentioned below for seamless voting experience</li> </ol>                                                                                                    |
|                                                                          | NSDL Mobile App is available on                                                                                                    |
|                                                                          | 📫 App Store 🛛 🔈 Google Play                                                                                                    |
|                                                                          |                                                                                                    |
| Individual Shareholders<br>holding securities in<br>demat mode with CDSL | <ol> <li>Users who have opted for CDSL Easi / Easiest facility, can login through their<br/>existing user id and password. Option will be made available to reach e-Voting<br/>page without any further authentication. The users to login Easi /Easiest are<br/>requested to visit CDSL website www.cdslindia.com and click on login icon &amp; New<br/>System Myeasi Tab and then user your existing my easi username &amp; password.</li> </ol>                                                                                                    |
|                                                                          | 2. After successful login the Easi / Easiest user will be able to see the e-Voting option for eligible companies where the evoting is in progress as per the information provided by company. On clicking the evoting option, the user will be able to see e Voting page of the e-Voting service provider for casting your vote during the remote e-Voting period or joining virtual meeting & voting during the meeting Additionally, there is also links provided to access the system of all e-Voting Service Providers, so that the user can visit the e-Voting service providers website directly.                                                                                                    |
|                                                                          | 3. If the user is not registered for Easi/Easiest, option to register is available at CDS website www.cdslindia.com and click on login & New System Myeasi Tab and the click on registration option.                                                                                                    |
|                                                                          | 4. Alternatively, the user can directly access e-Voting page by providing Dema<br>Account Number and PAN No. from a e-Voting link available of<br>www.cdslindia.com home page. The system will authenticate the user by sending<br>OTP on registered Mobile & Email as recorded in the Demat Account. Afte<br>successful authentication, user will be able to see the e-Voting option where the<br>evoting is in progress and also able to directly access the system of all e-Voting<br>Service Providers.                                                                                                    |

| Type of shareholders                                                                                               | Login Method                                                                                                    |
|----------------------------------------------------------------------------------------------------|----------------------------------------------------------------------------------------------------|
| Individual Shareholders<br>(holding securities in<br>demat mode) login<br>through their depository<br>participants | You can also login using the login credentials of your demat account through your Depository Participant registered with NSDL/CDSL for e-Voting facility upon logging in, you will be able to see e-Voting option. Click on e-Voting option, you will be redirected to NSDL/CDSL Depository site after successful authentication, wherein you can see e-Voting feature. Click on company name or e-Voting service provider i.e. NSDL and you will be redirected to e-Voting website of NSDL for casting your vote during the remote e-Voting period or joining virtual meeting & voting during the meeting. |

**Important note:** Members who are unable to retrieve User ID/ Password are advised to use Forgot User ID and Forgot Password option available at above mentioned website.

Helpdesk for Individual Shareholders holding securities in demat mode for any technical issues related to login through Depository i.e. NSDL and CDSL.

| Login type                                                               | Helpdesk details                                                                                                    |
|--------------------------------------------------------------------------|----------------------------------------------------------------------------------------------------|
| Individual Shareholders<br>holding securities in<br>demat mode with NSDL | Members facing any<br>technical issue in login can<br>contact NSDL helpdesk by<br>sending a request at<br>evoting@nsdl.co.in or call at<br>022 - 4886 7000 and 022 -<br>2499 7000         |
| Individual Shareholders<br>holding securities in<br>demat mode with CDSL | Members facing any<br>technical issue in login can<br>contact CDSL helpdesk by<br>sending a request at<br>helpdesk.evoting@cdslindia.<br>com or contact at toll free<br>no. 1800 22 55 33 |

B) Login Method for e-Voting and joining virtual meeting for shareholders other than Individual shareholders holding securities in demat mode and shareholders holding securities in physical mode.

#### How to Log-in to NSDL e-Voting website?

- 1. Visit the e-Voting website of NSDL. Open web browser by typing the following URL: https://www.evoting.nsdl.com either on a Personal Computer or on a mobile.
- 2. Once the home page of e-Voting system is launched, click on the icon "Login" which is available under 'Shareholder/Member' section.

**3.** A new screen will open. You will have to enter your User ID, your Password/OTP and a Verification Code as shown on the screen.

Alternatively, if you are registered for NSDL eservices i.e. IDEAS, you can log-in at https://eservices.nsdl.com with your existing IDEAS login. Once you log-in to NSDL eservices after using your log-in credentials, click on e-Voting and you can proceed to Step 2 i.e. Cast your vote electronically.

4. Your User ID details are given below :

| Manner of holding<br>shares i.e. Demat<br>(NSDL or CDSL) or<br>Physical | Your User ID is:                                                                                                    |
|-------------------------------------------------------------------------|----------------------------------------------------------------------------------------------------|
| a) For Members who<br>hold shares in<br>demat account with<br>NSDL.     | 8 Character DP ID followed<br>by 8 Digit Client ID<br>For example if your DP ID is<br>IN300*** and Client ID is<br>12***** then your user ID is<br>IN300***12*****.   |
| b) For Members who<br>hold shares in<br>demat account with<br>CDSL.     | 16 Digit Beneficiary ID<br>For example if your<br>Beneficiary ID is<br>12************ then your<br>user ID is 12**********                                            |
| c)For Members<br>holding shares in<br>Physical Form.                    | EVEN Number followed by<br>Folio Number registered with<br>the company<br>For example if folio number is<br>001*** and EVEN is 101456<br>then user ID is 101456001*** |

## 5. Password details for shareholders other than Individual shareholders are given below:

a) If you are already registered for e-Voting, then you can use your existing password to login and cast your vote.

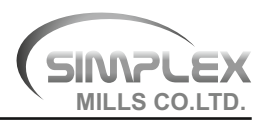

- b) If you are using NSDL e-Voting system for the first time, you will need to retrieve the 'initial password' which was communicated to you. Once you retrieve your 'initial password', you need to enter the 'initial password' and the system will force you to change your password.
- c) How to retrieve your 'initial password'?
  - (i) If your email ID is registered in your demat account or with the company, your 'initial password' is communicated to you on your email ID. Trace the email sent to you from NSDL from your mailbox. Open the email and open the attachment i.e. a .pdf file. Open the .pdf file. The password to open the .pdf file. The password to open the .pdf file is your 8 digit client ID for NSDL account, last 8 digits of client ID for CDSL account or folio number for shares held in physical form. The .pdf file contains your 'User ID' and your 'initial password'.
  - (ii) If your email ID is not registered, please follow steps mentioned below in process for those shareholders whose email ids are not registered.
- 6. If you are unable to retrieve or have not received the "Initial password" or have forgotten your password:
  - a) Click on "Forgot User Details/ Password?" (If you are holding shares in your demat account with NSDL or CDSL) option available on www.evoting.nsdl.com.
  - b) **Physical User Reset Password?"** (If you are holding shares in physical mode) option available on www.evoting.nsdl.com.
  - c) If you are still unable to get the password by aforesaid two options, you can send a request at evoting@nsdl.co.in mentioning your demat account number/folio number, your PAN, your name and your registered address etc.
  - d) Members can also use the OTP (One Time Password) based login for casting the votes on the e-Voting system of NSDL.
- 7. After entering your password, tick on Agree to "Terms and Conditions" by selecting on the check box.
- 8. Now, you will have to click on "Login" button.
- **9.** After you click on the "Login" button, Home page of e-Voting will open.

## Step 2: Cast your vote electronically and join General Meeting on NSDL e-Voting system.

## How to cast your vote electronically and join General Meeting on NSDL e-Voting system?

- 1. After successful login at Step 1, you will be able to see all the companies "EVEN" in which you are holding shares and whose voting cycle and General Meeting is in active status.
- Select "EVEN" of company for which you wish to cast your vote during the remote e-Voting period and casting your vote during the General Meeting. For joining virtual meeting, you need to click on "VC/OAVM" link placed under "Join Meeting".
- 3. Now you are ready for e-Voting as the Voting page opens.
- Cast your vote by selecting appropriate options i.e. assent or dissent, verify/modify the number of shares for which you wish to cast your vote and click on "Submit" and also "Confirm" when prompted.
- 5. Upon confirmation, the message "Vote cast successfully" will be displayed.
- 6. You can also take the printout of the votes cast by you by clicking on the print option on the confirmation page.
- 7. Once you confirm your vote on the resolution, you will not be allowed to modify your vote.

#### General guidelines for shareholders:

- Institutional shareholders (i.e. other than individuals, HUF, NRI etc.) are required to send scanned copy (PDF/JPG Format) of the relevant Board Resolution/Authority letter etc. with attested specimen signature of the duly authorized signatory(ies) who are authorized to vote, to the Scrutinizer by e-mail to saptaher@gmail.com with a copy marked to evoting@nsdl.co.in. Institutional shareholders (i.e. other than individuals, HUF, NRI etc.) can also upload their Board Resolution / Power of Attorney / Authority Letter etc. by clicking on "Upload Board Resolution / Authority Letter" displayed under "e-Voting" tab in their login.
- 2. It is strongly recommended not to share your password with any other person and take utmost care to keep your password confidential. Login to the e-voting website will be disabled upon five unsuccessful attempts to key in the correct password. In such an event, you will need to go through the "Forgot User Details/Password?" or "Physical User Reset Password?" option available on www.evoting.nsdl.com to reset the password.

 In case of any queries, you may refer the Frequently Asked Questions (FAQs) for Shareholders and e-voting user manual for Shareholders available at the download section of www.evoting.nsdl.com or call on.: 022 - 4886 7000 and 022 - 2499 7000 or send a request to Mrs. Prajakta Pawle, NSDL, at evoting@nsdl.co.in

#### Process for those shareholders whose email ids are not registered with the depositories for procuring user id and password and registration of email ids for e-voting for the resolutions set out in this notice:

- In case shares are held in physical mode please provide Folio No., Name of shareholder, scanned copy of the share certificate (front and back), PAN (self attested scanned copy of PAN card), AADHAR (self attested scanned copy of Aadhar Card) by email to mills@simplex-group.com
- 2. In case shares are held in demat mode, please provide DPID-CLID (16 digit DPID + CLID or 16 digit beneficiary ID), Name, client master or copy of Consolidated Account statement, PAN (self-attested scanned copy of PAN card), AADHAR (self-attested scanned copy of Aadhar Card) to mills@simplex-group.com. If you are an Individual shareholders holding securities in demat mode, you are requested to refer to the login method explained at step 1 (A) i.e. Login method for e-Voting and joining virtual meeting for Individual shareholders holders holding securities in demat mode.
- 3. Alternatively shareholders/members may send a request to evoting@nsdl.co.in for procuring user id and password for e-voting by providing above mentioned documents.
- 4. In terms of SEBI circular dated 9<sup>th</sup> December, 2020 on e-Voting facility provided by Listed Companies, Individual shareholders holding securities in demat mode are allowed to vote through their demat account maintained with Depositories and Depository Participants. Shareholders are required to update their mobile number and email ID correctly in their demat account in order to access e-Voting facility.

#### THE INSTRUCTIONS FOR MEMBERS FOR e-VOTING ON THE DAY OF THE AGM ARE AS UNDER:-

- 1. The procedure for e-Voting on the day of the AGM is same as the instructions mentioned above for remote e-voting.
- 2. Only those Members/ shareholders, who will be present in the AGM through VC/OAVM facility and

have not casted their vote on the Resolutions through remote e-Voting and are otherwise not barred from doing so, shall be eligible to vote through e-Voting system in the AGM.

- 3. Members who have voted through Remote e-Voting will be eligible to attend the AGM. However, they will not be eligible to vote at the AGM.
- 4. The details of the person who may be contacted for any grievances connected with the facility for e-Voting on the day of the AGM shall be the same person mentioned for Remote e-voting.

## INSTRUCTIONS FOR MEMBERS FOR ATTENDING THE AGM THROUGH VC/OAVM ARE AS UNDER:

- 1. Member will be provided with a facility to attend the AGM through VC/OAVM through the NSDL e-Voting system. Members may access by following the steps mentioned above for Access to NSDL e-Voting system. After successful login, you can see link of "VC/OAVM" placed under "Join meeting" menu against company name. You are requested to click on VC/OAVM link placed under Join Meeting menu. The link for VC/OAVM will be available in Shareholder/Member login where the EVEN of Company will be displayed. Please note that the members who do not have the User ID and Password for e-Voting or have forgotten the User ID and Password may retrieve the same by following the remote e-Voting instructions mentioned in the notice to avoid last minute rush.
- 2. Members are encouraged to join the Meeting through Laptops for better experience.
- 3. Further Members will be required to allow camera and use internet with a good speed to avoid any disturbance during the meeting.
- 4. Please note that Participants Connecting from Mobile Devices or Tablets or through Laptop connecting via Mobile Hotspot may experience Audio/Video loss due to Fluctuation in their respective network. It is therefore recommended to use Stable Wi-Fi or LAN Connection to mitigate any kind of aforesaid glitches.
- 5. Members who would like to express their views or ask questions during the AGM may register themselves as a speaker by sending their request from their registered email address mentioning their name, DP ID and Client ID/folio number, PAN, mobile number at mills@simplexgroup.com on or before 25<sup>th</sup> July, 2023. Those Members who have registered themselves as a speaker will only be allowed to express their views/ask questions during the AGM. The

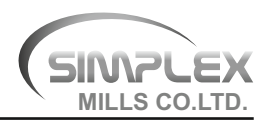

Company reserves the right to restrict the number of speakers depending on the availability of time for the AGM.

- II. The Board of Directors of the Company has appointed, Mr. Taher Sapatwala of M/s. Taher Sapatwala & Associates, Practicing Company Secretaries, as Scrutinizer to scrutinize the evoting and remote e-voting process in a fair and transparent manner and they have communicated their willingness to be appointed and will be available for same purpose.
- III. The Scrutinizer, after scrutinizing the votes cast during the meeting and through remote e-voting,

#### EXPLANATORY STATEMENT IN RESPECT OF SPECIAL BUSINESS PURSUANT TO SECTION 102 OF THE COMPANIES ACT, 2013

#### Item No. 3:

As per the provisions of Section 186 of the Companies Act, 2013, the Board of Directors of a Company can make any loan, investment or give guarantee or provide any security beyond the prescribed ceiling of 60% of the aggregate of the paid-up capital and free reserves and securities premium account or 100% of its free reserves and securities premium account, whichever is more, if special resolution is passed by the Members of the Company.

In order to optimize the use of available funds, this permission is sought pursuant to the provisions of Section 186 of the Companies Act, 2013 to give powers to the Board of Directors for providing loans, making further investments, or give guarantee or provide security in connection with loans for an amount not exceeding ₹ 50,000 thousand.

will, not later than 2 working days from the conclusion of the Meeting, make a consolidated scrutiniser's report and submit the same to the Chairman. The results declared along with the consolidated scrutiniser's report shall be placed on the website of the Company i.e. www.simplex-group.com and on the website of NSDL https://www.evoting.nsdl.com/ The results shall simultaneously be communicated to the Stock Exchange i.e. BSE Limited.

IV. Subject to receipt of requisite number of votes, the Resolutions shall be deemed to be passed on the date of the Meeting, i.e. 1<sup>st</sup>August, 2023.

There is no interest, financial or otherwise, of the Directors or Key Managerial Personnel of the Company or their relatives in the said resolution.

The Board of Directors accordingly recommends the special resolution as set out at Item No.3 of the accompanying notice for the approval of the Members.

By Order of the Board of Directors

Harshika Kataria Company Secretary

Mumbai, 10<sup>th</sup> May, 2023 CIN L65900MH1998PLC116585

#### **Registered Office:**

Village Shivni, Taluka and District, Akola - 444104, Maharashtra

# DETAILS OF DIRECTOR SEEKING RE-APPOINTMENT AS REQUIRED UNDER REGULATION 36(3) OF THE SEBI (LISTING OBLIGATIONS AND DISCLOSURE REQUIREMENTS) REGULATIONS, 2015 AND SECRETARIAL STANDARD-2:

## Re-appointment of Shri Shekhar R Singh (DIN: 03357281) (Item no. 2)

Shri Shekhar R Singh joined the Board of the Company on 19<sup>th</sup> January, 2013. He is a member of the Audit Committee, Nomination and Remuneration Committee and Stakeholder Relationship Committee of the Company. He is also a Director on the Board of Simplex Papers Limited and the member of the Audit Committee and Nomination and Remuneration Committee of Simplex Papers Limited.

Shri Shekhar R Singh aged 38 years, is a commerce graduate, law graduate, post graduate diploma in Securities Law and an Associate Member of the Institute of Company Secretaries of India and having more than sixteen years of experience in the field of Corporate Laws and SEBI matters. He does not hold by himself or for other person on a beneficial basis, any shares in the Company.

The Board considers that his continued association would be of immense benefit to the Company and it is desirable to continue to avail services of Shri Shekhar R Singh as a Director.

He has attended all the four Board Meetings held during the year. Further, he is not related to any Director or Key Managerial Personnel of the Company.

Except Shri Shekhar R Singh, being an appointee, none of the Directors or Key Managerial Personnel of the Company and their relatives are concerned or interested, financial or otherwise, in the Resolution, except to the extent of their shareholding, if any, in the Company.

The Board accordingly, recommends the Resolution as mentioned at item No. 2 of the Notice for your approval.

By Order of the Board of Directors

Harshika Kataria Company Secretary

Mumbai, 10<sup>th</sup> May, 2023 CIN L65900MH1998PLC116585

#### **Registered Office:**

Village Shivni, Taluka and District, Akola – 444104, Maharashtra

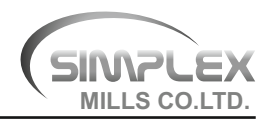

#### Form ISR – 1

(see SEBI Circular No. SEBI/HO/MIRSD/MIRSD-PoD-1/P/CIR/2023/37 dated March 16, 2023 on Common and Simplified Norms for processing investor's service request by RTAs and norms for furnishing PAN, KYC details and Nomination)

#### **REQUEST FOR REGISTERING PAN, KYC DETAILS OR CHANGES / UPDATION THEREOF**

[For Securities (Shares / Debentures / Bonds, etc.) of listed companies held in physical form]

Date:\_\_\_/\_\_/

#### A. I / We request you to Register / Change / Update the following (Tick ✓ relevant box)

| D PAN         | Bank details | Signature |
|---------------|--------------|-----------|
| Mobile number | E-mail ID    | Address   |

#### B. Security Details:

| Name of the Issuer Company                                     |                | Folio No.: |
|----------------------------------------------------------------|----------------|------------|
| Name(s) of the Security holder(s)<br>as per the Certificate(s) | 1.<br>2.<br>3. |            |
| Number & Face value of securities                              |                |            |
| Distinctive number of securities (Optional)                    | From           | То         |

#### C. I/We are submitting documents as per Table below (tick ✓ as relevant):

|   | ~  | Document /<br>Information<br>/ Details                   | Instruction / Remark                                                                                                    |
|---|----|----------------------------------------------------------|----------------------------------------------------------------------------------------------------|
| 1 | PA | N of (all) the (join                                     | t) holder(s)                                                                                                    |
|   |    | PAN<br>Whether it<br>is Valid<br>(linked to<br>Aadhaar): | PAN shall be valid only if it is linked to Aadhaar by March 31, 2023*<br>For Exemptions / Clarifications on PAN, please refer to Objection Memo |
| 2 |    | Demat<br>Account<br>Number                               | Also provide Client Master List (CML) of your Demat Account, provided by the Depository Participant.                                            |

## SIMPLEX MILLS COMPANY LIMITED

| 3 | 3 Proof of<br>Address of<br>the first<br>holder | Any one of the documents, only if there is change in the address;                                                                                                    |                                                                                                    |                  |
|---|-------------------------------------------------|----------------------------------------------------------------------------------------------------|----------------------------------------------------------------------------------------------------|------------------|
|   |                                                 | the first                                                                                                    | Unique Identification Number (UID) (Aadhaar)                                                                                                    |                  |
|   |                                                 | holder                                                                                                    | Valid Passport/ Registered Lease or Sale Agreement of Residence /Driving Li                                                                                                    | cense            |
|   |                                                 |                                                                                                    | Flat Maintenance bill accompanied with additional self-attested copy of Proof of the holder/claimant.                                                                                              | dentity          |
|   |                                                 |                                                                                                    | Utility bills like Telephone Bill (only land line)/ Electricity bill / Gas bill -Not mor 3 months old.                                                                                             | e than           |
|   |                                                 | Identity card / document with address, issued by any of the following:Central<br>Government and its Departments, Statutory / Regulatory Authorities, Public<br>Undertakings, Scheduled Commercial Banks, Public Financial Institution<br>attested by the employer with date and organisation stamp | l/State<br>Sector<br>s duly                                                                                                    |                  |
|   |                                                 |                                                                                                    | For FII / sub account, Power of Attorney given by FII / sub-account to theCusto<br>(which are duly notarized and / or apostilled or consularised) that give<br>registered address should be taken. | odians<br>es the |
|   |                                                 |                                                                                                    | Proof of address in the name of the spouse accompanied with self-attested of Identity Proof of the spouse.                                                                                         | copy of          |
|   |                                                 |                                                                                                    | Client Master List (CML) of the Demat Account of the holder / claimant,provid<br>the Depository Participant.                                                                                       | ded by           |
| 4 | Bank details                                    | Account Number:#                                                                                                    |                                                                                                    |                  |
|   |                                                 | (to be updated<br>for first holder                                                                                                    | Bank Name:                                                                                                    |                  |
|   |                                                 | in case of joint                                                                                                    | Branch Name:                                                                                                    |                  |
|   |                                                 | noiding)                                                                                                    | IFS Code:                                                                                                    |                  |
|   |                                                 |                                                                                                    | Provide the following: Original cancelled cheque bearing the name of the security holder; <b>OR</b>                                                                                                |                  |
|   |                                                 |                                                                                                    | Bank passbook/statement attested by the Bank;                                                                                                    |                  |
| 5 |                                                 | E-mail address                                                                                                    |                                                                                                    | #                |
| 6 |                                                 | Mobile                                                                                                    |                                                                                                    | #                |
| 0 |                                                 |                                                                                                    |                                                                                                    |                  |

\*or any date as may be specified by the CBDT (DP: Depository Participant)

# In case it is not provided, the details available in the CML will be updated in the folio

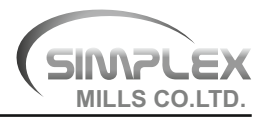

Authorization: I/ We authorise you (RTA) to update the above PAN and KYC details in following additional folio(s) held in my / our name (use Separate Annexure if extra space is required):

| S. No. | Name of the<br>Issuer Company | Folio No. | Quantity of securities | Face value of securities | Distinctive number<br>of securities<br>(Optional) |
|--------|-------------------------------|-----------|------------------------|--------------------------|---------------------------------------------------|
|        |                               |           |                        |                          |                                                   |
|        |                               |           |                        |                          |                                                   |
|        |                               |           |                        |                          |                                                   |
|        |                               |           |                        |                          |                                                   |
|        |                               |           |                        |                          |                                                   |
|        |                               |           |                        |                          |                                                   |

#### in which I / We are the holder(s) (strike off what is not applicable).

**Declaration:** All the above facts stated are true and correct.

|              | Holder 1     | Holder 2 | Holder 3 |
|--------------|--------------|----------|----------|
| Signature    | $\checkmark$ |          |          |
| Name         | $\checkmark$ |          |          |
| Full address | ✓            |          |          |
| PIN          | $\checkmark$ |          |          |

**Objection Memo that can be raised by the RTA** (only if the relevant document / details is / are not available in the folio or if there is a mismatch / discrepancy in the same or change thereof)

#### Note

RTA shall raise all objections, if any / at all, in one instance only; the RTA shall not raise further objections on the same issue again and again, after the holder / claimant furnishes all the prescribed documents and details, unless there is any deficiency / discrepancy in the same.

| No. | ltem                                                                                              | Documents / Details to be provided to the RTA by the holder(s) / claimant(s)                                                                                                    |  |
|-----|---------------------------------------------------------------------------------------------------|----------------------------------------------------------------------------------------------------|--|
| 1   | PAN – Exceptions<br>and Clarification                                                             | 'Exemptions/clarifications to PAN', as provided in clause D to 'Instructions/Check List for Filing KYC Forms' in Annexure – 1 to SEBI circular No. MIRSD/SE/Cir-21/2011 dated October 05, 2011 on Uniform Know Your Client (KYC) Requirements for the Securities Market, shall also applicable for holder(s) / claimant(s) of securities held in physical mode.                                                                                                    |  |
| 2   | Minor mismatch in<br>Signature - minor                                                            | The RTA shall intimate the holder at the existing address, seeking objection, if any, within 15 days                                                                                                    |  |
| 3   | Major mismatch in<br>Signature or its non-<br>availability with the<br>RTA                        | <ul> <li>Option A</li> <li>i. Security holder shall provide the following documents:</li> <li>(a) Original cancelled cheque with name of the security holder printed on it; or</li> <li>(b) Self-attested copy of Bank Passbook/Bank Statement;</li> </ul>                                                                                                    |  |
|     |                                                                                                   | and<br>ii. Banker's attestation of the signature of the same bank account as mentioned<br>in (i) above as per Form ISR - 2                                                                                                    |  |
|     |                                                                                                   | OR                                                                                                    |  |
|     |                                                                                                   | <b>Option B</b><br>The investor may get his or her signature changed or updated by visiting the Office of<br>the RTA in person. In such a case, the investor shall sign before the authorized<br>personnel of the RTA, along with PAN card and any one additional document<br>mentioned at Serial Nos.1-4 of Annexure – E of SEBI Circular No.<br>SEBI/HO/MIRSD/MIRSD-PoD-1/P/CIR/2023/37 dated March 16, 2023, in original<br>for verification by the RTA, and submit self-attested copies of the same.                                                                                                    |  |
| 4   | Mismatch in Name                                                                                  | <ul> <li>Furnish any one of the following documents, explaining the difference in names;</li> <li>Unique Identification Number (UID) (Aadhaar)</li> <li>Valid Passport</li> <li>Driving license in Smart Card form, Book form or copy of digital form</li> <li>Identity card / document with applicant's Photo, issued by any of the following:<br/>Central / State Government and its Departments, Statutory / Regulatory<br/>Authorities, Public Sector Undertakings, Scheduled Commercial Banks, Public<br/>Financial Institutions.</li> <li>PAN card with photograph</li> <li>Marriage certificate</li> <li>Divorce decree</li> </ul> |  |
| 5   | Present address of<br>the holder is not<br>matching with the<br>address available in<br>the folio | In case the signature of the holder matches with the record available with the RTA, the request for change in address may be processed within the prescribed timelines. In case there is a difference in signature, the RTA shall follow the procedure as prescribed for mismatch in signature as laid down at Para – 1 of Annexure C of SEBI Circular No. SEBI/HO/MIRSD/MIRSD-PoD-1/P/CIR/ 2023/37 dated March 16, 2023                                                                                                    |  |